# **BAB IV**

# **RANCANGAN JARINGAN USULAN**

## 4.1. Jaringan Usulan

# 4.1.1. Topologi Jaringan

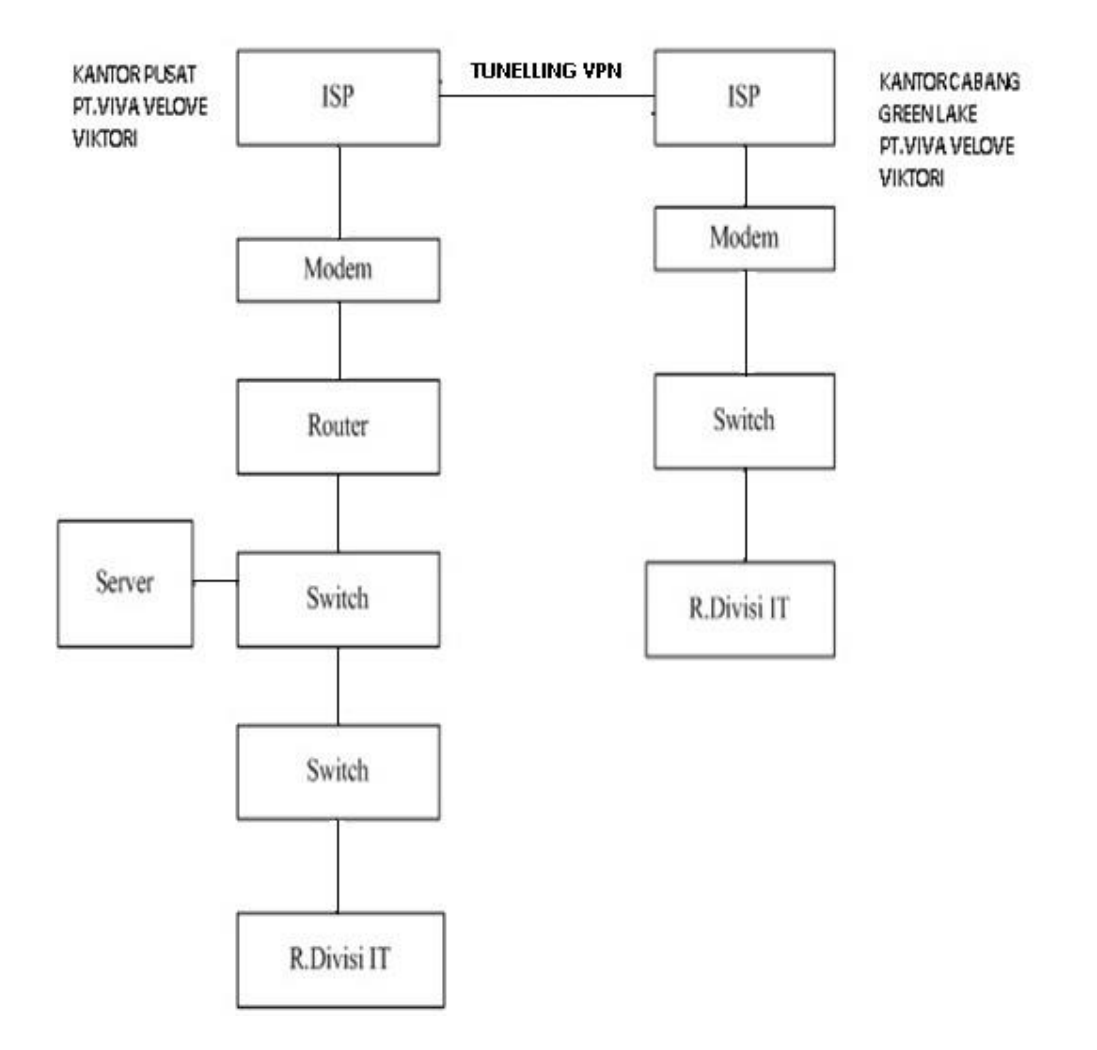

Sumber : PT. Viva Velove Viktori

Gambar IV.1 Blok Jaringan Usulan PT. Viva Velove Viktori

Penulis tidak melakukan perubahan besar pada topologi sebelumnya, dimana yang menjadi dasar dari usulan ini membangun jaringan Virtual Privat Network (VPN) dengan teknik PPTP Tunnel (Point To Point Tunelling Protocol) yaitu protokol jaringan yang memungkinkan pengamanan transfer data dari remote client (client yang berada jauh dari server) ke server pribadi perusahaan. Topologi yang digunakan masih menggunakan topoplogi *star*.

### 4.1.2. Skema Jaringan

Berdasarkan permasalahan yang ada maka penulis memberikan usulan jaringan untuk mengoptimalkan jaringan yang ada pada PT.Viva Velove Viktori. Berikut ini merupakan skema jaringan usulan untuk PT.Viva Velove Viktori.

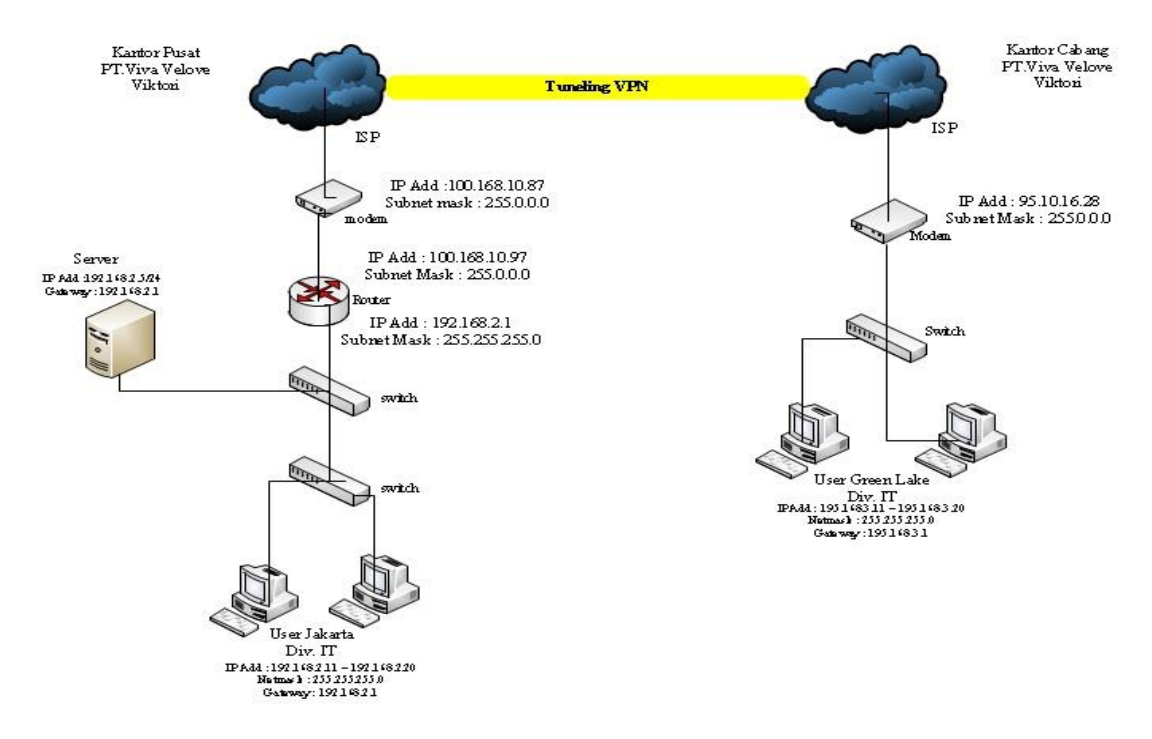

Sumber : PT. Viva Velove Viktori

Gambar IV.2 Skema Jaringan Usulan PT.Viva Velove Viktori

Keterangan dari skema jaringan komputer usulan PT.Viva Velove Viktori adalah sebagai berikut :

- Tidak adanya penambahan perangkat baru dalam skema jaringan komputer pada PT.Viva Velove Viktori.
- 2. Terdapat satu router pusat yang menjadi pusat dari link PPTP (konsentrator) adalah Router mikrotik pada PT.Viva Velove Viktori kantor pusat.
- 3. Perancangan jaringan VPN membuat perubahan pada pengiriman data baik dari kantor pusat ke kantor cabang ataupun sebaliknya yang awalnya pengiriman data menggunakan email dengan adanya jaringan VPN menjadi setiap user hanya perlu menghubungkan komputer dengan jaringan VPN kemudian mengambil data yang telah di *sharing* oleh administrator atau *user* lain.
- 4. Penggunaan jaringan VPN akan membentuk suatu pipa (*tunnel*) yang berada dijaringan publik sehingga aliran data yang lewat didalamnya tidak bisa diakses oleh pihak lain selain pihak wewenang instansi tersebut.

### 4.1.3. Keamanan Jaringan

Keamanan jaringan VPN ini dipergunakan agar tidak dapat terdeteksi sehingga IP kita tidak diketahui karena yang digunakan adalah IP Public milik VPN server. Dengan ada enkripsi dan dekripsi maka data yang lewat jaringan internet ini tidak dapat diakses oleh orang lain bahkan oleh client lain yang terhubung ke server VPN yang sama sekalipun. Karena kunci untuk membuka enkripsinya hanya diketahui oleh server VPN dan Client yang terhubung. Enkripsi dan dekripsi menyebabkan data tidak dapat dimodifikasi dan dibaca sehingga keamananya terjamin.

#### 4.1.4. Rancangan Aplikasi

Dalam perancangan jaringan usulan yang dibuat penulis, ada beberapa konfigurasi yang dilakukan untuk membentuk jaringan *Virtual Private Network* (VPN),diantaranya yaitu :

1. Konfigurasi PPTP Server

Berdasarkan skema jaringan komputer usulan di atas, maka kita harus melakukan

penyettingan PPTP Server pada router tersebut dengan cara:

a. Setting IP Address

Langkah pertama yang harus kita lakukan adalah menyetting IP

Address pada ether1 dan ether2 dimana ether1 berisikan alamat IP Public dan

ether2 berisikan alamat IP Local,

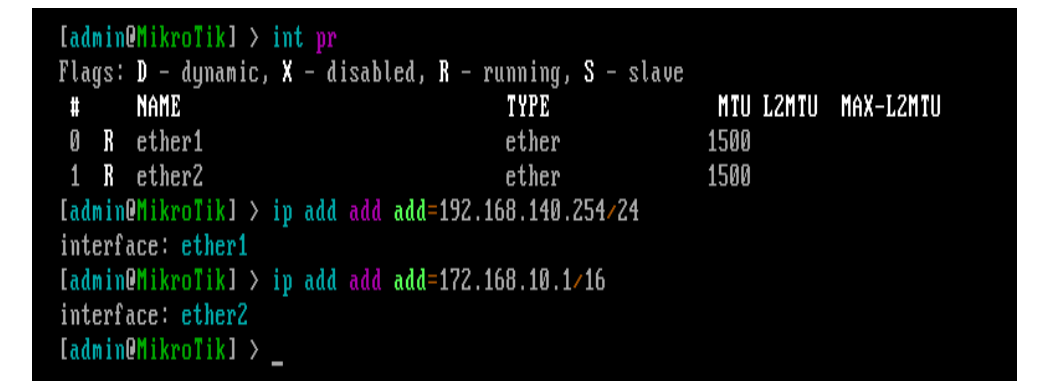

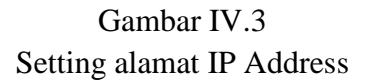

b. Setting Default Gateway

Selanjutnya kita akan memberikan alamat gateway sesuai dengan network

pada alamat IP Public

| [admin@MikroTik] > ip rou | te add gateway=19 | 92.168.140.1      |          |
|---------------------------|-------------------|-------------------|----------|
| [admin@MikroTik] > ip ro  |                   |                   |          |
| bad command name prr (lin | e 1 column 7)     |                   |          |
| [admin@MikroTik] > ip ro  | pr                |                   |          |
| Flags: X - disabled, A -  | active, D - dynam | nic,              |          |
| C - connect, S - static,  | r - rip, b - bgp, | o - ospf, m - mme | ,        |
| B – blackhole, U – unreac | hable, P - prohit | oit -             |          |
| # DST-ADDRESS             | PREF-SRC          | GATEWAY           | DISTANCE |
| 0 A S 0.0.0.0/0           |                   | 192.168.140.1     | 1        |
| 1 ADC 172.168.0.0/16      | 172.168.10.1      | ether2            | Ø        |
| 2 ADC 192.168.140.0/24    | 192.168.140.254   | ether1            | Ø        |
| [admin@MikroTik] > _      |                   |                   |          |

Gambar IV.4 Setting Gateway

c. Setting DNS Server dan NAT

Setelah melakukan penyettingan gateway selanjutnya kita setting

alamat dns dan nat.

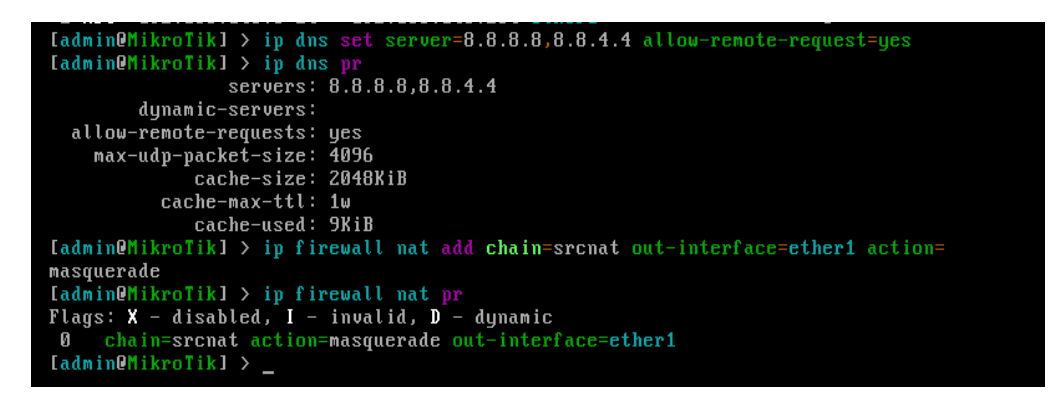

Gambar IV.5 Setting DNS dan NAT

d. Enable PPTP Server

Langkah selanjutnya adalah mengaktifkan PPTP Server yang akan di lakukan pada winbox dengan cara masuk pada menu PPP -> Interface -> PPTP Server kemudian ceklis pada enabled dan gunakan profile "*Default encryption*" agar jalur VPN terenkripsi.

| PPTP Server        |                    |        |
|--------------------|--------------------|--------|
|                    | Enabled            | ОК     |
| Max MTU:           | 1460               | Cancel |
| Max MRU:           | 1460               | Arabi  |
| MRRU:              | •                  | Appiy  |
| Keepalive Timeout: | 30                 | •      |
| Default Profile:   | default-encryption | F      |
| - Authentication   |                    |        |
| pap                | chap               |        |
| ✓ mschap1          | ✓ mschap2          |        |
|                    | Combor W 6         |        |

Gambar IV.6 Enable PPTP Server

e. Setting User Client

Pada tahap ini, kita bisa menentukan *username* dan *password*untuk proses autentikasi client yang akan terkoneksi ke PPTP server. Penggunaan huruf besar dan kecil akan berpengaruh.

Namediisi dengan nama yang nantinya akan menjadi user saat autentikasi.

**password** diisi dengan karakter yang akan menjadi kunci dalam autentikasi user.

service diisi pptp.

Profil diubah menjadi "Default Encryption".

Local Address adalah alamat IP yang akan terpasang pada router itu sendiri (Router Jakarta / PPTP Server) setelah link PPTP terbentuk. **Remote Address** adalah alamat IP yang akan diberikan ke Client setelah link PPTP terbentuk.

| 🕓 admin@19.                                                                                                    | 2.168.140.                                                                 | 254 (MikroTik) - Wir   | nBox v6.32.3 on x86                                                                                                    | (x86)                                                                                     |                                                                                                    |            | x                                  |
|----------------------------------------------------------------------------------------------------|----------------------------------------------------------------------------|------------------------|----------------------------------------------------------------------------------------------------|-------------------------------------------------------------------------------------------|----------------------------------------------------------------------------------------------------|------------|------------------------------------|
| 6 C4 Sa                                                                                                    | fe Mode                                                                    |                        |                                                                                                    |                                                                                           | ✔ Hid                                                                                                    | e Password | ds 🔳 🛅                             |
| CAP SM     Quick S     CAPsM     Quick S     CAPsM     Interfac     Wireles     Wireles     Wireles     PPP     S Mesh     Mesh     PP     Mesh     PP     Mesh     PP     S Mesh     PP     S Mesh     S Mesh     S Mesh | fe Mode<br>Ret<br>AN<br>es<br>s<br>r<br>P<br>P<br>P<br>r<br>r<br>r<br>mnal | PPP<br>Interface PPPoE | PPP Secret <pt. viva<br="">Name:<br/>Password:<br/>Service:<br/>Caller ID:<br/>Profile:<br/>Local Address:<br/>Remote Address:<br/>Remote IPv6 Prefix:<br/>Remote IPv6 Prefix:<br/>Limit Bytes In:<br/>Limit Bytes Out:</pt.> | VeloveViktori> PT VivaVeloveViktori  PPtp  default-encryption  172.168.10.1  172.168.10.2 | <ul> <li>✔ Hid</li> <li>✔</li> <li>OK</li> <li>Cancel</li> <li>Apply</li> <li>Disable</li> <li>Comment</li> <li>Copy</li> <li>Remove</li> </ul> | ddress La  | ds 🔳 🛅<br>st Logged (<br>Aug/06/20 |
| ja Nake S                                                                                                    | upout.rif                                                                  |                        | enabled                                                                                                    |                                                                                           |                                                                                                    |            |                                    |
| Anual Ranual                                                                                                    |                                                                            | 1 3                    | <u> </u>                                                                                                    |                                                                                           |                                                                                                    |            |                                    |
| 🕰 📕 Exit                                                                                                    |                                                                            |                        |                                                                                                    |                                                                                           | <br>                                                                                                    |            |                                    |

Gambar IV.7 Setting PPP Secret

### f. PPTP Client

Langkah-langkah untuk melakukan konfigurasi *Client* PPTP Server adalah dengan menambahkan interface baru pada PPTP *Client*, lakukan Dial Out ke IP Publik dan masukan *username* dan *password* sesuai dengan pengaturan secret PPTP Server.

| Interface <pptp-out1></pptp-out1> |                                            |           |                 |
|-----------------------------------|--------------------------------------------|-----------|-----------------|
| General Dial Out Stat             | us Traffic                                 |           | OK              |
| Connect To:                       | 192.168.43.49                              |           | Cancel          |
| User:                             | PT.VivaVeloveViktori                       |           | Apply           |
| Password:                         | RECERC                                     | <b>_</b>  | Disable         |
| Profile:                          | default-encryption                         | Ŧ         | Comment         |
| Keepalive Timeout:                | 60                                         | •         | Сору            |
| Default Route Distance:           | Dial On Demand<br>Add Default Route        |           | Remove<br>Torch |
| - Allow                           |                                            |           |                 |
| ✓ pap<br>✓ mschap1                | <ul><li>✓ chap</li><li>✓ mschap2</li></ul> |           |                 |
| enabled runnin                    | g slave                                    | Status: o | fisconnected    |

Gambar IV.8 Setting PPTP Client

g. Setting User Client

Selanjutnya kita akan setting user client dengan cara klik interface => klik tanda plus merah => pilih PPTP Server kemudian pada name ketikan namanaya=vpnkpn, type=pptp server dan usernya adalah nama pada secret pptp server yaitu=KPBNusantara terakhir klik apply lalu Ok.

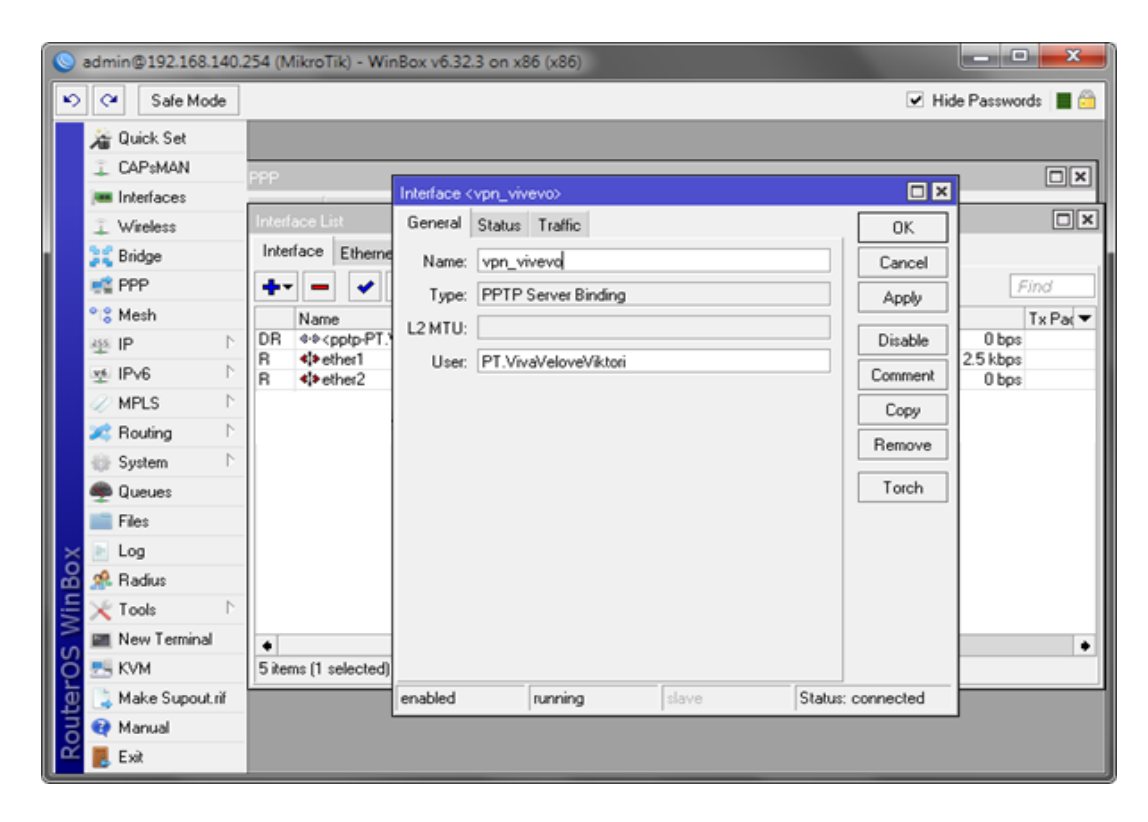

Gambar IV.9 Setting User Client

h. Setting Proxy-ARP

Langkah terakhir yang dilakukan pada konfigurasi di winbox adalah melakukan pengaturan proxy-ARP dengan cara, klik menu interface pada menu kiri jendela winbox => klik tab Ethernet => pilih Ether2 sebagai Ether jaringan local => klik tab general => setting ARP dengan pilih "proxy-arp" klik apply kemudian ok.

| 0   | 💊 admin@192.168.140.254 (MikroTik) - WinBox v6.32.3 on x86 (x86) |               |              |             |            |           |         |       |  |                  |                    |
|-----|------------------------------------------------------------------|---------------|--------------|-------------|------------|-----------|---------|-------|--|------------------|--------------------|
|     | 9                                                                | Safe Mode     |              |             |            |           |         |       |  | <b>v</b>         | Hide Passwords 📗 👼 |
|     | 🄏 Qui                                                            | ok Set        |              |             |            |           |         |       |  |                  |                    |
|     | I CAF                                                            | PsMAN         | PPP          | Interface < | ether2>    |           |         |       |  |                  |                    |
|     | 🍽 Inte                                                           | rfaces        | -            | General     | Ethernet   | Status    | Traffic |       |  | ОК               |                    |
|     | 1 Win                                                            | eless         | Interfa      | N           | ame: eth   | er2       |         |       |  | Cancel           |                    |
|     | 💥 Brid                                                           | ge            | Interr       | r I         | vpe: Eth   | ernet     |         |       |  | Apolu            |                    |
|     | PPF                                                              | ,             | _ <b>+</b> ▼ | N           | ATU: 150   | 10        |         |       |  |                  | Find               |
|     | "Lä Mes                                                          | n וי          | DB           | 121         | ATU: 0     |           |         |       |  | Disable          | Tx Pa(▼<br>0 bps   |
|     | 말 IF<br>IPol IPol                                                | י<br>רו ב     | R            | Mau 12 k    | атц. [     |           |         |       |  | Comment          | 3.0 kbps           |
|     |                                                                  | · · ·         | н            |             | /110       | 00 00 50  | 00.50   |       |  | Torch            | U bps<br>O bps     |
|     | Z Rou                                                            | itina l       | R            | MAL Add     | iress: UU: | UC:29:FU: | :UZ:F3  |       |  |                  | 0 bps              |
|     | 🛞 Sys                                                            | tem î         | <u> </u>     | /           | ARP: pro   | xy-arp    |         | •     |  | Lable Lest       |                    |
|     | 🙊 Que                                                            | ues           |              |             |            |           |         |       |  | Blink            |                    |
|     | 📄 File:                                                          | s             |              |             |            |           |         |       |  | eset MAC Address |                    |
| ×   | 📄 Log                                                            |               |              |             |            |           |         |       |  |                  |                    |
| 6   | ≉ Rac                                                            | lius          |              |             |            |           |         |       |  |                  |                    |
| Vin | 🔀 Too                                                            | ls l'         | >            |             |            |           |         |       |  |                  |                    |
| l s | 📰 Nev                                                            | v Terminal    | •            |             |            |           |         |       |  |                  | •                  |
| 2   | 🛃 KVN                                                            | 4             | 5 item       |             |            |           |         |       |  |                  |                    |
| Ite | 📑 Mał                                                            | ke Supout.rif |              | enabled     |            | runnin    | ng      | slave |  | link ok          |                    |
| ĮŠ  | 💜 Mar                                                            | nual          | _            |             |            |           |         |       |  |                  | _                  |
| ľ   | 📕 Exit                                                           |               |              |             |            |           |         |       |  |                  |                    |

Gambar IV.10 Setting Proxy ARP

2. Pengaturan VPN Client pada Komputer Host

Setelah melakukan penyetingan PPTP Server pada mikrotik RouterOS, langkah selanjutnya yang akan kita lakukan adalah menyetting VPN Client pada komputer Host, disini penulis menggunakan windows XP yang telah terinstall pada VMWare. Berikut adalah langkahnya :

a. Create a new conection

langkah pertama adalah kita buka windows XP kita yang telah terinsttall, kemudian buka network and internet connection, pilih network connection setelah kebuka pilih create a new connection, selanjutnya pilih connect to the network at my workplace.

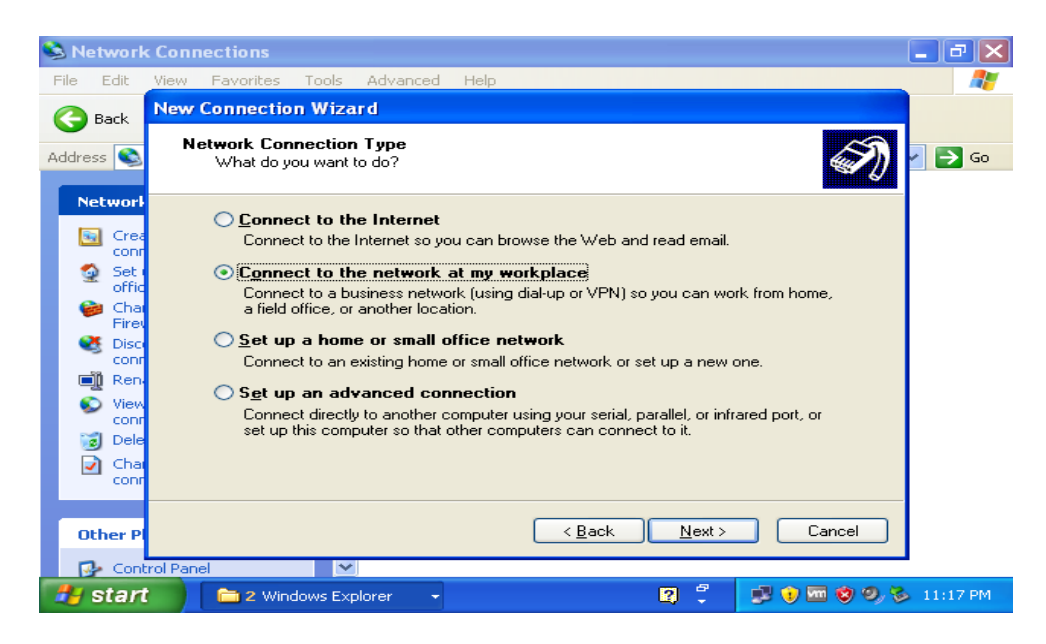

Gambar IV.11 Create a new connection

b. Change VPN

Setelah kebuka jendela network connection, selanjutnya kita pilih virtual

private network connection

| New Connection Wizard                                                                                                    |
|----------------------------------------------------------------------------------------------------|
| Network Connection<br>How do you want to connect to the network at your workplace?                                                  |
| Create the following connection:                                                                                                    |
| O Dial-up connection                                                                                                    |
| Connect using a modem and a regular phone line or an Integrated Services Digital<br>Network (ISDN) phone line.                      |
| Virtual Private Network connection<br>Connect to the network using a virtual private network (VPN) connection over the<br>Internet. |
| < Back Next > Cancel                                                                                                    |

Gambar IV.12 Change VPN Connection

c. Connection Name

Ketika jendela connection name telah terbuka, selanjutnya kita masukan company name yang isinya adalah nama perusahaan kemudian next. Dan selanjutnya kita pilih finish.

| New Connection Wizard                                                                               |
|----------------------------------------------------------------------------------------------------|
| Connection Name<br>Specify a name for this connection to your workplace.                            |
| Type a name for this connection in the following box.<br>Company Name                               |
| PT.Viva Velove Viktori                                                                              |
| For example, you could type the name of your workplace or the name of a server you will connect to. |
| < Back Next > Cancel                                                                                |

## Gambar IV.13 Connection Name

| New Connection Wizard |                                                                                                    |  |  |  |
|-----------------------|----------------------------------------------------------------------------------------------------|--|--|--|
| <b>S</b>              | Completing the New Connection<br>Wizard                                                                                                    |  |  |  |
|                       | You have successfully completed the steps needed to<br>create the following connection:                                                                                                    |  |  |  |
|                       | PT. Viva Velove Viktori<br>• Share with all users of this computer<br>The connection will be saved in the Network<br>Connections folder.<br>Add a shortcut to this connection to my desktop |  |  |  |
|                       | To create the connection and close this wizard, click Finish.                                                                                                    |  |  |  |
| < Back Finish Cancel  |                                                                                                    |  |  |  |

Gambar IV.14 Finish Connection Name

d. Koneksi VPN dari client

Setelah selesai melakukan penyetingan langkah selanjutnya adalah kita koneksiin ke vpn kita yaitu PT.Viva Velove Viktori, masukan *username* dan *password* yang telah di setting pada pptp server.

| Connect PT.                      | Viva Velove Viktori                                                                                   | ? 🛛        |
|----------------------------------|----------------------------------------------------------------------------------------------------|------------|
|                                  |                                                                                                    |            |
| User name:                       | PT.VivaVeloveViktori                                                                                  |            |
| Password                         | [To change the saved password, click he                                                               | vej        |
| Save this of<br>Me onl<br>Anyone | user name and password for the following use<br>y<br>e who uses this computer<br>Cancel Properties Ho | rs:<br>elp |

Gambar IV.15 Connect to VPN

### 4.1.5. Manajeman Jaringan

Manajemen jaringan *Wide Area Network* (WAN) pada PT.Viva Velove Viktori, penulis menambahkan sebuah jaringan *private* yaitu *Virtual Private Network* (VPN) untuk melakukan komunikasi dan pertukaran data antara kantor pusat dan kantor cabang. Jaringan private yang dibuat dapat diakses hanya oleh Server VPN dan client yang terhubungan dan memiliki user dalam jaringan VPN tersebut. Dengan membangun jaringan VPN pada PT.Viva Velove Viktori dapat meningkatkan kecepatan pertukaran data, kerahasaiaan data menjadi lebih terjamin, mempermudah karyawan mengambil data di kantor pusat apabila sedang berada jauh di luar kantor jika memiliki user untuk mengakses jaringan VPN.

### 4.2. Pengujian Jaringan

Pengujian jaringan *Virtual Private Network* (VPN) disimulasikan penulis dengan melakukan sharing data pada jaringan yang sudah dibuat.

### 4.2.1. Pengujian Jaringan Awal

Pada pengujian jaringan awal akan dibuatkan folder untuk sharing data antar komputer pada jaringan VPN yang telah terhubung.

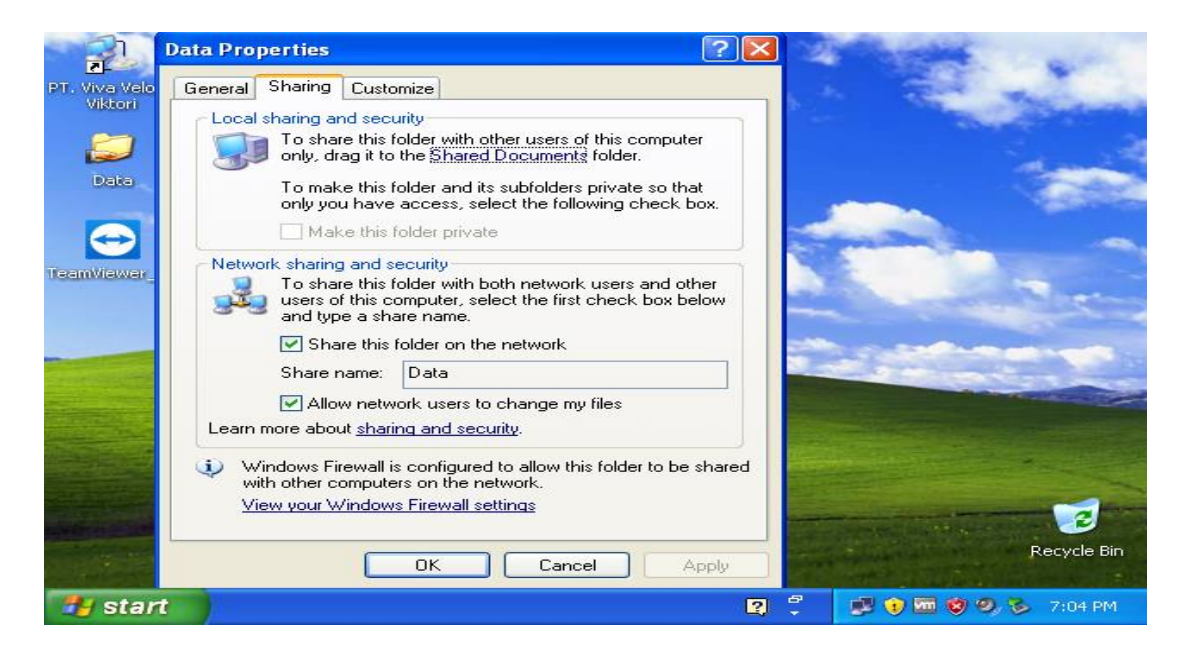

Gambar IV.16 Setting Folder Sharing

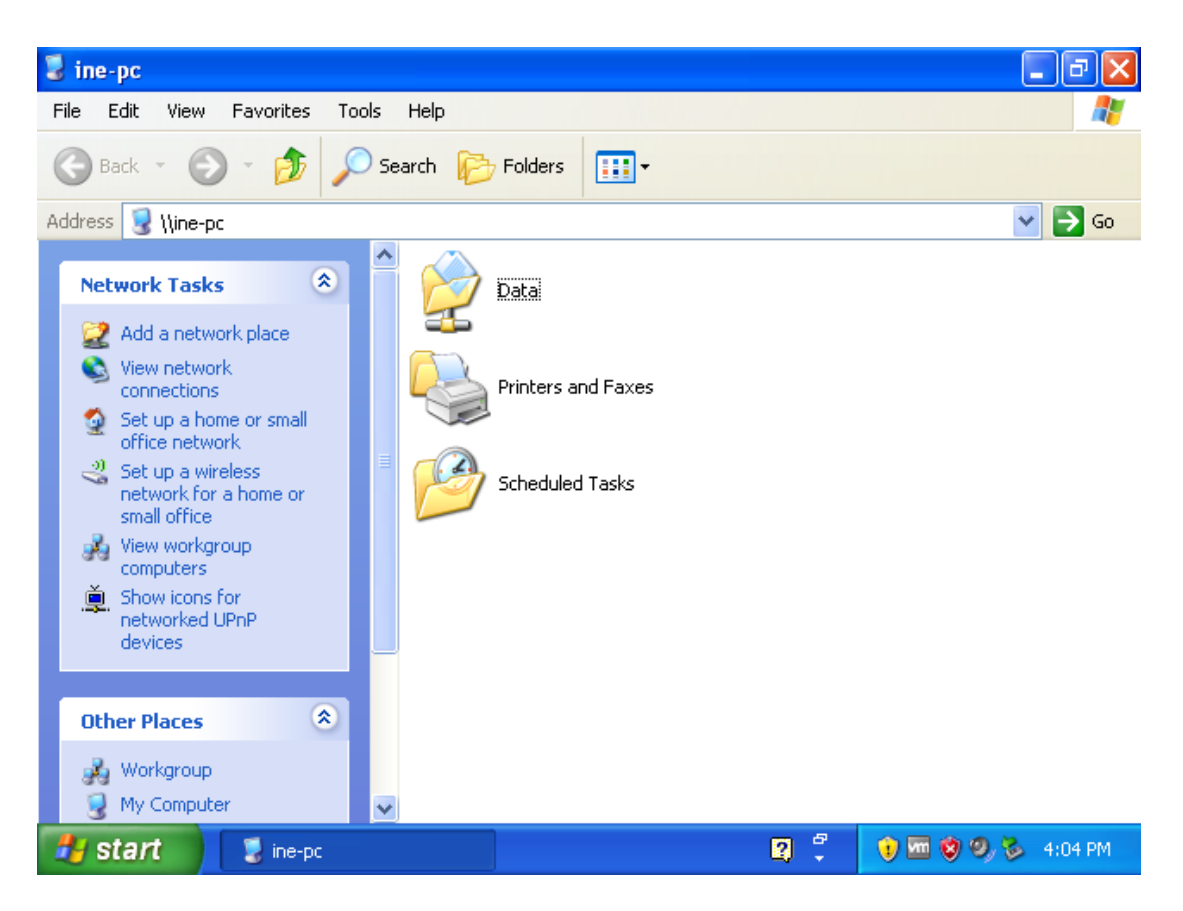

Gambar IV.17 Tampilan Sharing Folder

# 4.2.2. Pengujian Jaringan Akhir

Pada pengujian akhir sharing folder sudah terhubung antara komputer host dan client untuk dapat berbagi data dengan cepat, mudah, dan aman

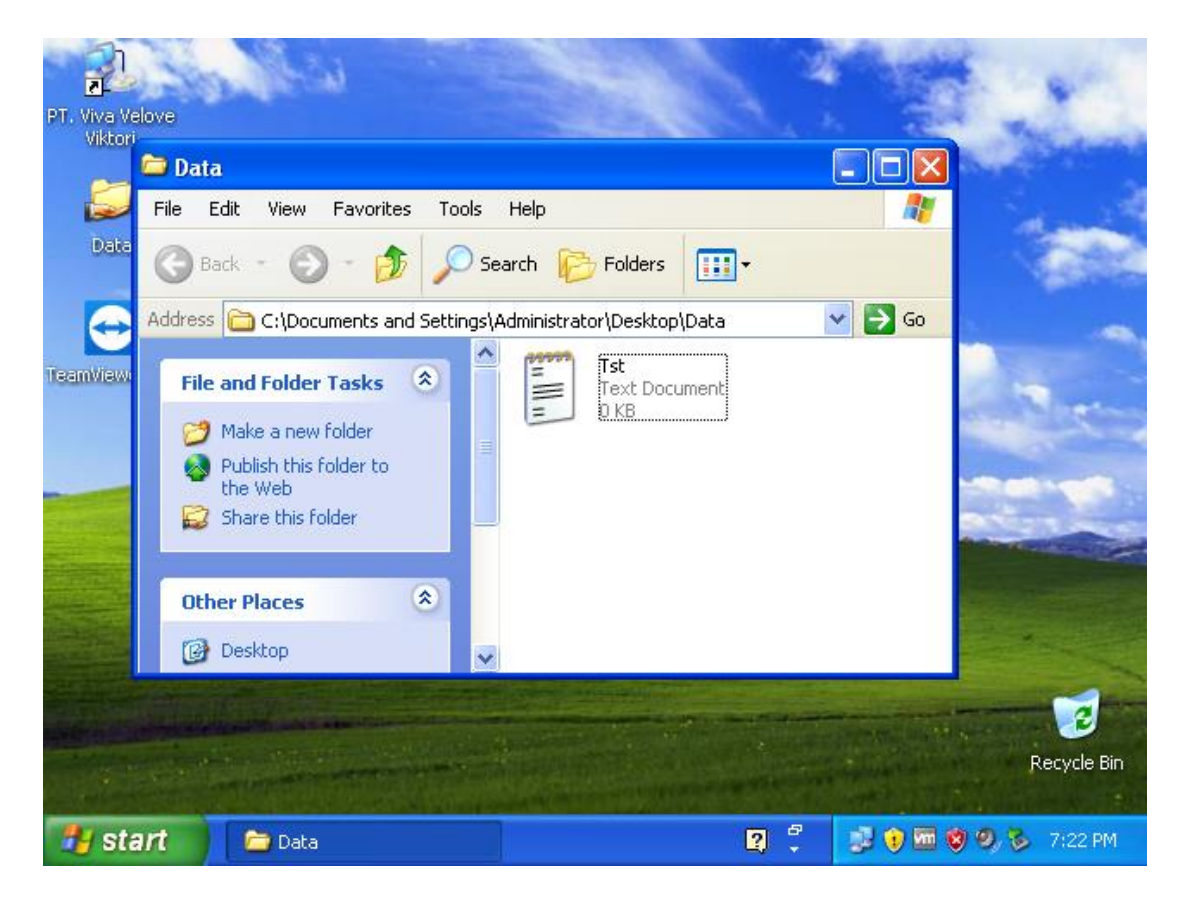

Gambar IV.18 Folder Sharing Data